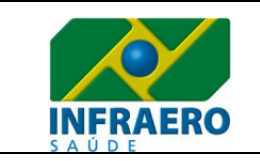

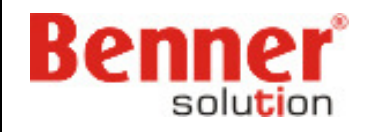

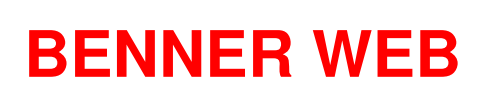

# **TUTORIAL ATENDIMENTO**

# **AUTORIZADOR WEB**

**CONSULTA** 

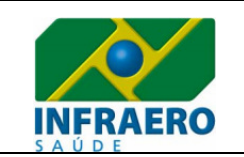

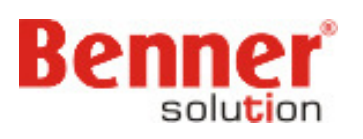

| 1. Procedimento inicial para acessar o Portal Web | .3 |
|---------------------------------------------------|----|
| 2. Solicitação de Autorização                     | .3 |
| 3. Solicitação de Consulta                        | .5 |
| 3.1 Solicitação NEGADA                            | .6 |
| 3.2 Solicitação AUTORIZADA                        | .7 |

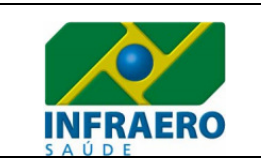

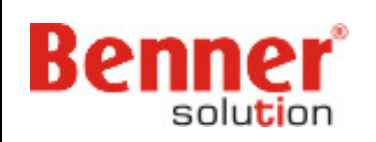

#### 1. Procedimento inicial para acessar o Portal Web

Na tela de identificação o Prestador de Serviço irá clicar em <u>Prestadores</u> e informar <u>Usuário</u> e <u>Senha</u>.

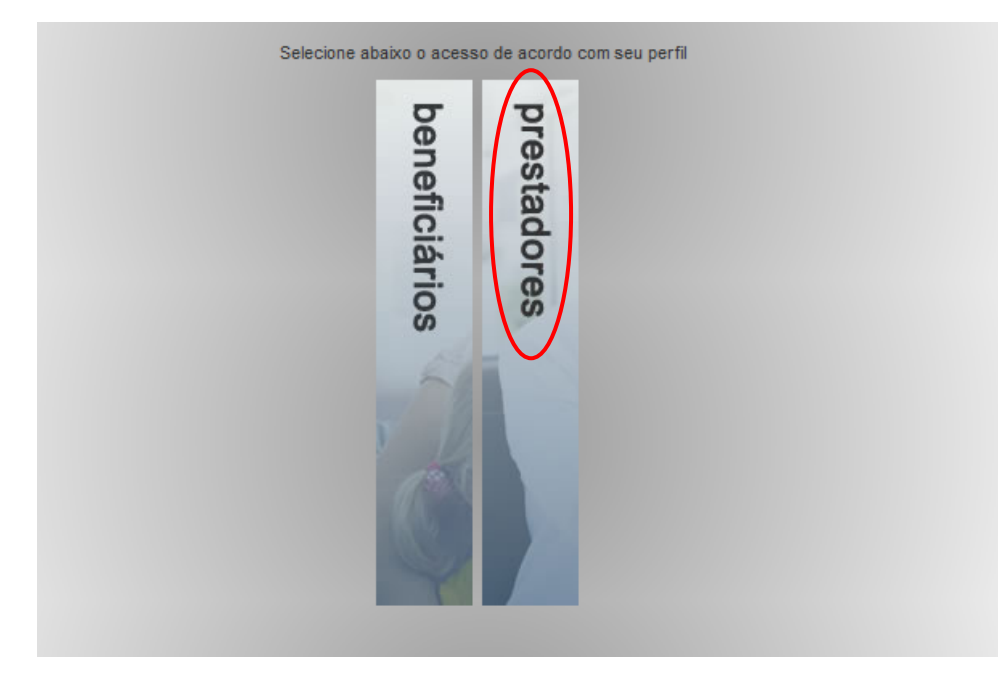

### 2. Solicitação de Autorização

Para o Prestador de Serviço solicitar uma autorização deverá clicar em <u>Solicitação de</u> <u>Autorizações</u> e selecionar o tipo de autorização desejada (Consulta ou SP/SADT), conforme telas abaixo:

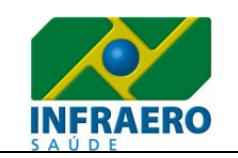

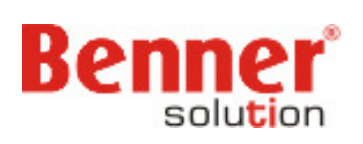

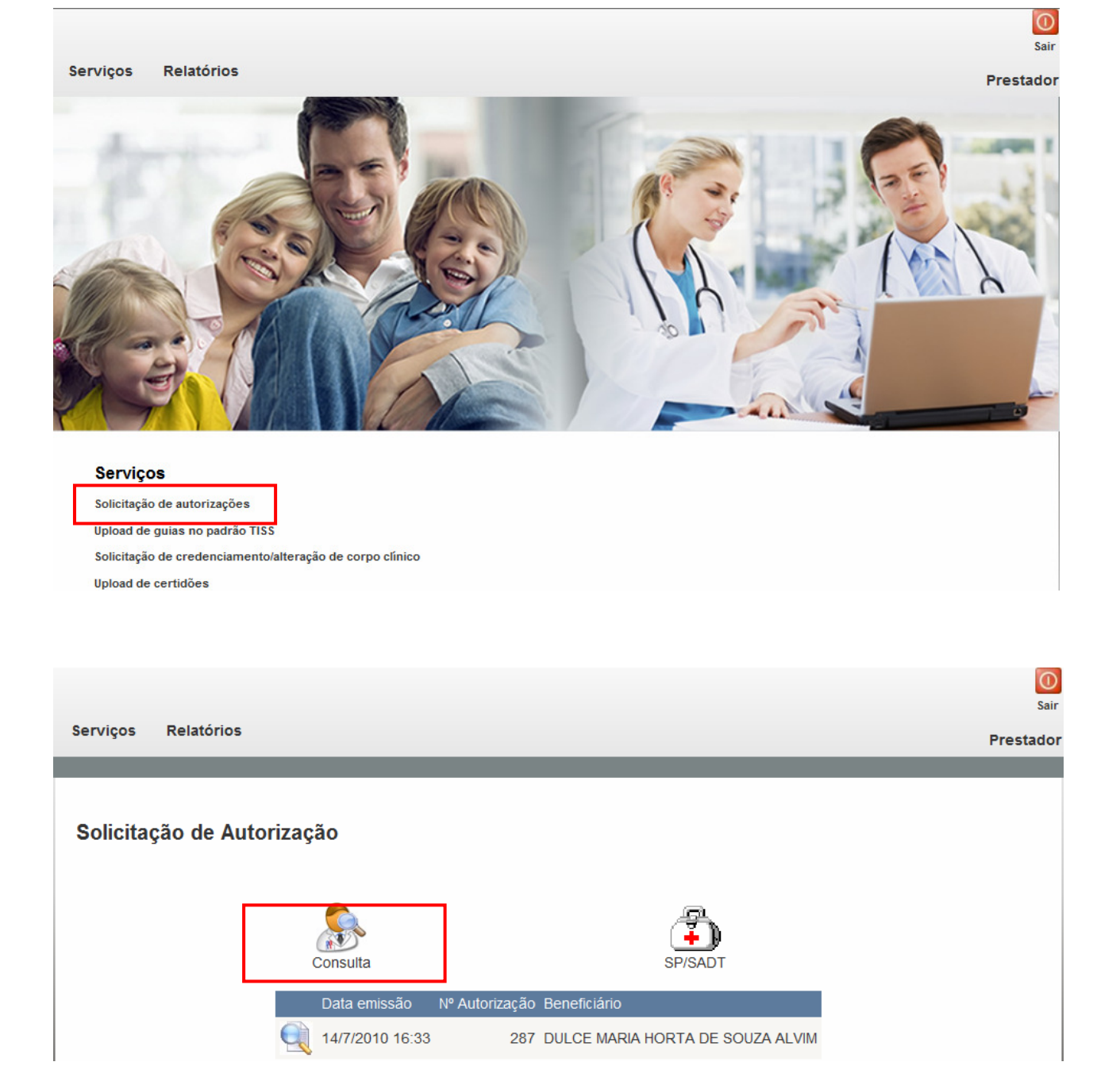

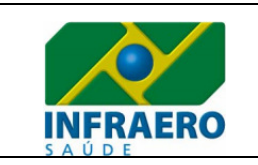

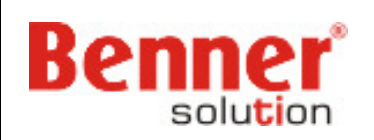

#### 3. Solicitação de Consulta

Na Solicitação de Consulta o prestador terá que informar o Beneficiário pelo **Código de sua Carteirinha** ou pelo seu **Nome**, informar a **Tabela** referente ao procedimento solicitado e na seqüência localizar o procedimento pelo **Código** ou **Descrição**, por fim clicar no botão <u>Enviar</u> conforme campos mencionados abaixo:

**OBS**: Ao enviar a solicitação, o sistema irá validar todas as regras parametrizadas e autorizar ou não a solicitação.

#### Solicitação de consulta

| Prestadores                                             |                                    |                              |                                                         |  |
|---------------------------------------------------------|------------------------------------|------------------------------|---------------------------------------------------------|--|
| Solicitante                                             | Nome Solicitante                   |                              | Local de execução                                       |  |
| 04639732000187                                          | INSTITUTO DE ALERGIA E IMUNO       | OLOGIA DE B                  | 04639732000187 - INSTITUTO DE ALERGIA E IMUNOLOGIA DE E |  |
| Recebedor                                               |                                    | Executo                      | or                                                      |  |
| 04639732000187 - INSTITUTO DE ALERGIA E IMUNOLOGIA DE E |                                    |                              |                                                         |  |
|                                                         |                                    |                              |                                                         |  |
| Endereço do executor                                    |                                    | _                            |                                                         |  |
| SEPS 710/910 Centro Clin Via                            | a Brasil Torre A SI 424 BRASILIA-[ | •                            |                                                         |  |
|                                                         |                                    |                              |                                                         |  |
| Beneficiário                                            | Nome Beneficiário                  |                              |                                                         |  |
| 00010000546504                                          |                                    |                              |                                                         |  |
|                                                         |                                    |                              |                                                         |  |
| Indicadores TISS                                        |                                    |                              |                                                         |  |
| Indicadores 1100                                        |                                    |                              |                                                         |  |
| Indicador de acidente                                   |                                    | Tipo de                      | consulta                                                |  |
| Outros                                                  |                                    | <ul> <li>Primeira</li> </ul> | <b>•</b>                                                |  |
| Senha solicitação                                       |                                    |                              |                                                         |  |
| Informe a senha                                         |                                    |                              |                                                         |  |
|                                                         |                                    |                              |                                                         |  |
| Procedimento consulta                                   |                                    |                              |                                                         |  |
| r roccumento consum                                     |                                    |                              |                                                         |  |
| Tabela                                                  | Evento Ev                          | vento                        |                                                         |  |
| LPM                                                     | 00.01.0014 ~ CC                    | ONSULTA EM C                 | ONSULTORIO (no HORARIO NORMAL ou PRE-ES                 |  |
|                                                         |                                    |                              |                                                         |  |
| ltem de custo                                           |                                    | _                            |                                                         |  |
| 139-Consulta                                            |                                    |                              |                                                         |  |
|                                                         |                                    | Enviar                       | Voltar                                                  |  |

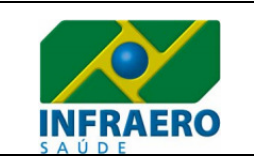

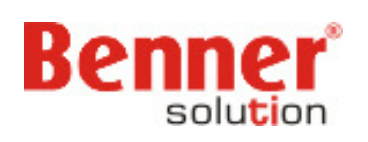

#### 3.1 Solicitação NEGADA

Ao negar uma Autorização, o sistema emitirá um **Recibo** com a critica de Autorização NEGADA e logo em seguida o Numero da Autorização.

#### Solicitação de consulta - Recibo

| Operação concluída: Autorização NEGADA.                                                     |                                                                                              |
|---------------------------------------------------------------------------------------------|----------------------------------------------------------------------------------------------|
| Autorização:<br>288                                                                         | Guia:                                                                                        |
| Prestadores                                                                                 |                                                                                              |
| Solicitante:<br>04639732000187 - INSTITUTO DE ALERGIA E IMUNOLOGIA DE<br>BRASÍLIA LTDA      | Local de execução:<br>04639732000187 - INSTITUTO DE ALERGIA E IMUNOLOGIA DE<br>BRASÍLIA LTDA |
| Recebedor:<br>04639732000187 - INSTITUTO DE ALERGIA E IMUNOLOGIA DE<br>BRASÍLIA LTDA        | Executor:<br>04639732000187 - INSTITUTO DE ALERGIA E IMUNOLOGIA DE<br>BRASÍLIA LTDA          |
| Endereço do executor:<br>SEPS 710/910 Centro Clín Via Brasil Torre A SI 424 BRASILIA-<br>DF |                                                                                              |
| Beneficiário                                                                                |                                                                                              |
| 00010000235000 - WOLFGANG DE OLIVEIRA MATIAS PEREIRA                                        |                                                                                              |
| Indicadores TISS                                                                            |                                                                                              |
| Indicador de acidente:<br>Outros                                                            | Tipo de consulta:<br>Primeira                                                                |
| Senha solicitação:                                                                          |                                                                                              |
| Procedimento consulta                                                                       |                                                                                              |
| Evento:<br>00.01.0014 - CONSULTA EM CONSULTÓRIO (no HORÁRIO<br>NORMAL ou PRÉ-ESTABELECIDO)  | ltem de custo:<br>139 - Consulta                                                             |
| Resultado                                                                                   |                                                                                              |
| Situação:<br>Negada                                                                         | Valor:                                                                                       |
| Mensagem                                                                                    |                                                                                              |
| Voltar                                                                                      | Imprimir                                                                                     |

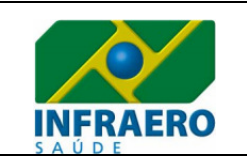

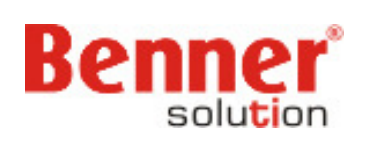

### 3.2 Solicitação AUTORIZADA

Caso a solicitação seja AUTORIZADA, o sistema emitirá um **Recibo** informando o numero da autorização. Podendo, assim, imprimir a Guia de Consulta.

| Solicitação de Autorização                                                       |                                                              |                                                                                              |  |  |
|----------------------------------------------------------------------------------|--------------------------------------------------------------|----------------------------------------------------------------------------------------------|--|--|
| Autorização:<br>282                                                              |                                                              | Guia:                                                                                        |  |  |
| Data de atend                                                                    | imento:                                                      | Data de emissão:                                                                             |  |  |
| Prestadores                                                                      |                                                              |                                                                                              |  |  |
| Solicitante:<br>046397320001<br>BRASÍLIA LTDA                                    | 87 - INSTITUTO DE ALERGIA E IMUNOLOGIA DE<br>A               | Local de execução:<br>04639732000187 - INSTITUTO DE ALERGIA E IMUNOLOGIA DE<br>BRASÍLIA LTDA |  |  |
| Recebedor:<br>046397320001<br>BRASÍLIA LTDA                                      | 87 - INSTITUTO DE ALERGIA E IMUNOLOGIA DE<br>A               | Executor:<br>04639732000187 - INSTITUTO DE ALERGIA E IMUNOLOGIA DE<br>BRASÍLIA LTDA          |  |  |
| Endereço do<br>SEPS 710/910<br>DF                                                | executor:<br>Centro Clín Via Brasil Torre A SI 424 BRASILIA- |                                                                                              |  |  |
| Beneficiário                                                                     |                                                              |                                                                                              |  |  |
| 000100001377                                                                     | 01 - MARCELO DE MELO ANDRADE COURA                           |                                                                                              |  |  |
| C.I.D. principa                                                                  | :                                                            | C.I.D. (2):                                                                                  |  |  |
| C.I.D. (3):                                                                      |                                                              | C.I.D. (4):                                                                                  |  |  |
| Observação                                                                       |                                                              |                                                                                              |  |  |
| Eventos                                                                          |                                                              |                                                                                              |  |  |
| Evento                                                                           |                                                              | Quantidade Item de Custo                                                                     |  |  |
| 00.01.0014 - CONSULTA EM CONSULTÓRIO (no HORÁRIO NORMAL ou PRÉ-ESTABELECIDO) 1 - |                                                              |                                                                                              |  |  |
| Resultado                                                                        |                                                              |                                                                                              |  |  |
| Situação:<br>Autorizada                                                          |                                                              | Valor total:                                                                                 |  |  |
| Mensagem                                                                         |                                                              |                                                                                              |  |  |
|                                                                                  | Voltar                                                       | Imprimir                                                                                     |  |  |